# part.6 Settings

Settings Navigation settings Sound Settings Display Settings Bluetooth Settings Phone projection Custom Button Settings Date/Time Settings Language Settings Keyboard Settings Screensaver Settings Advance Settings System Info

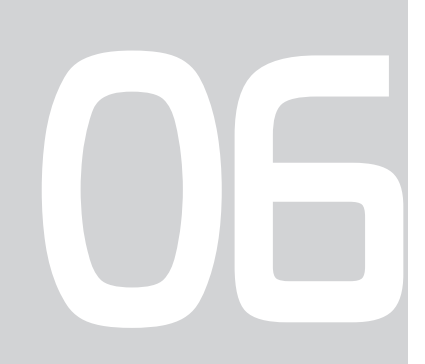

# Settings

# Settings

The Setup screen is used to control the system settings of the Multimedia System. To enter the screen, press the SETUP key of the device or the Settings button in All Menus.

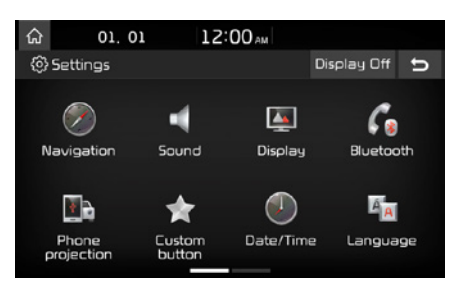

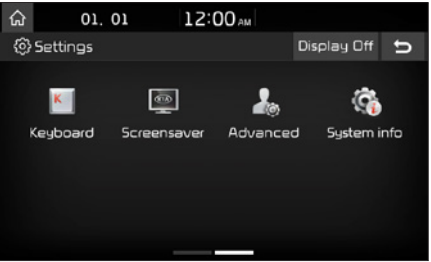

# **Navigation Settings**

For more details, refer to part 4. Navigation Settings.

# **Sound Settings**

Adjusts the sound effects for the whole system.

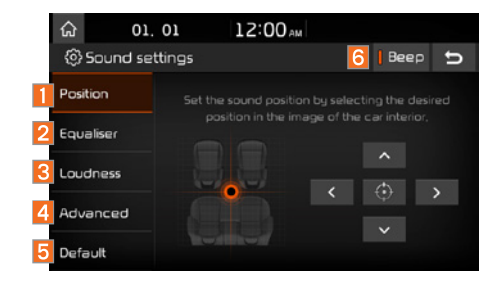

| Features    | Description                                                                                                    |
|-------------|----------------------------------------------------------------------------------------------------|
| 1 Position  | Select the Up/Down/Left/<br>Right button to control<br>sound positioning.<br>Press for to concentrate<br>the sound in the centre of<br>the vehicle. |
| 2 Equaliser | Drag the slide bar to<br>control bass/middle/treble<br>settings.<br>Press Centre to initialise<br>the settings.                                     |

| Features   | Description                                                                                                    |
|------------|----------------------------------------------------------------------------------------------------|
| 3 Loudness | Sets the volume ratio<br>when reversing the car,<br>answering a call, using<br>Navigation Guidance,<br>turning on the car's igni-<br>tion, etc.                             |
| 4 Advanced | You can select additional<br>audio options such as<br>"Speed Dependent<br>Volume Control" that auto-<br>matically controls Audio<br>volume according to vehi-<br>cle speed. |
| 5 Default  | Resets the sound to fac-<br>tory default settings.                                                                                                    |
| 6 Beep     | Select to activate a beep when pressing buttons.                                                                                                    |

## **i** Information

- Advanced sound settings may differ according to selected AMP option.
- The seat shape may differ according to vehicle model.

# **Display Settings**

Controls the display brightness and image rate for the whole system.

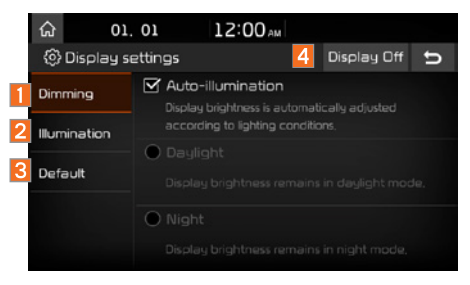

| Features  | Description                                                                                                    |
|-----------|----------------------------------------------------------------------------------------------------|
| 1 Dimming | Provides the Auto-<br>illumination feature that<br>automatically adjusts the<br>brightness of the screen<br>according to the bright-<br>ness levels of the car's<br>surroundings.<br>If you do not use the<br>Auto-illumination feature,<br>you can select either<br>Daylight or Night illumi-<br>nation and maintain the<br>brightness accordingly. |

| Features       | Description                                                                                                    |
|----------------|----------------------------------------------------------------------------------------------------|
| 2 Illumination | Adjusts the level of<br>brightness in Daylight or<br>Night illumination.<br>(If you use the Auto-<br>illumination feature, you<br>can set the brightness for<br>both Daylight and Night<br>illumination.) |
| 3 Default      | Resets the display to fac-<br>tory default settings                                                                                                    |
| 4 Display off  | Shows the Display Off (touch activation) func-<br>tion.                                                                                                    |
| 5 Ratio        | Aspect ratio can be<br>switched between<br>Normal, Full and Wide.<br>This option is available<br>only when in video mode.                                                                                 |

# **Bluetooth Settings**

Changes Bluetooth phone settings.

- Select the head unit SETUP key ► Select Bluetooth.
- Home screen ► Select All menu ►
   Select Settings ► Select Bluetooth.

| ନ୍ଦ         | 01. 01         | 12:00 AM       |   |
|-------------|----------------|----------------|---|
| <li>BI</li> | uetooth settir | ngs            | ť |
| (ł          | Bluetooth c    | onnections     | > |
| ۲           | Auto conne     | ction priority | > |
| a           | ) System Blue  | tooth info     | > |
| 6           | Factory sett   | ings           |   |
|             |                |                |   |

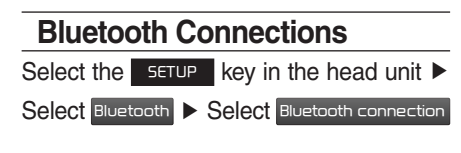

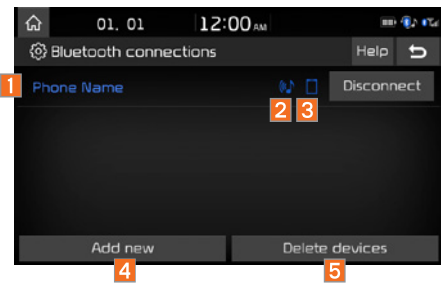

| Features                                        | Description                                                                                                    |
|-------------------------------------------------|----------------------------------------------------------------------------------------------------|
| 1 Paired device<br>list                         | Displays the paired<br>Bluetooth device list.<br>When selecting from<br>the list, the device is<br>connected or<br>disconnected. |
| 2 Bluetooth<br>audio<br>connection<br>status    | An icon appears when<br>you make a Bluetooth<br>Audio connection.                                                                |
| Bluetooth<br>Hands-free<br>connection<br>status | An icon appears when<br>you make a Bluetooth<br>Hands-free<br>connection.                                                        |
| 4 Add new                                       | Register a new Bluetooth device.                                                                                                 |
| 5 Delete<br>devices                             | Select and delete a paired device.                                                                                               |

## **i** Information

- Up to 5 Bluetooth devices can be paired.
- Only one Bluetooth device can be connected at a time.
- During Bluetooth device connection, another device cannot be paired.
- When you delete a paired device, the Call History and Contacts stored in the head unit are also completely deleted.
- Bluetooth Hands-free and Bluetooth Audio functions are supported.
- Hands-free and audio-supported devices, such as a Bluetooth smartphone or audio, will function normally.
- When a Bluetooth device is connected, if the Bluetooth connection is unexpectedly disconnected due to being out of communication range, the device powering off or a Bluetooth communication error, the Bluetooth device automatically searches for and connects to other nearby Bluetooth devices.
- If the system is not stable due to a vehicle Bluetooth device communication error, restore the Default Factory Settings.
- In Default Factory Settings, the Bluetooth settings are reset to factory settings
- Select the SETUP key in the head unit ► Select
  Bluetooth ► Select Factory settings .

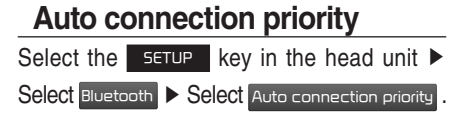

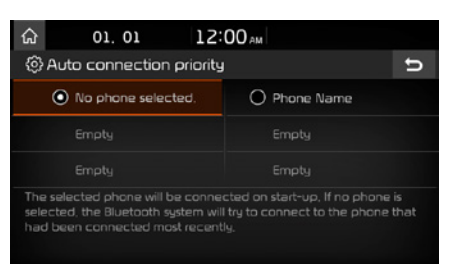

When the engine is running, the selected Bluetooth device is automatically connected. If you fail to connect the selected device, the previously connected device is automatically connected. If this also fails, it tries to connect all paired devices sequentially.

Depending on auto-connection priority, connection to a device may take some time.

## System Bluetooth Info

Select the SETUP key in the head unit Select Bluetooth Select System Bluetooth Info.

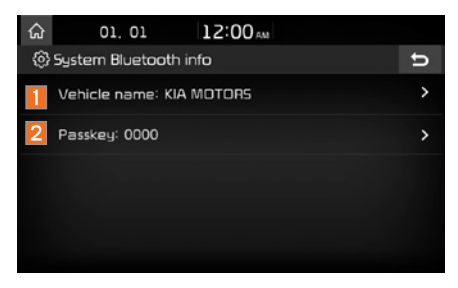

| Features       | Description                                                                                                    |
|----------------|----------------------------------------------------------------------------------------------------|
| Device<br>name | You can change the Bluetooth device name of the vehicle.                                                          |
| 2 Passkey      | You can change the<br>passkey used for<br>Bluetooth device authen-<br>tication. The default pass-<br>key is 0000. |

#### Information

• The device name above is an example. Check the actual information on the product.

# Phone projection

For more details, refer to Phone projection guide.

# **Custom Button Settings**

You can configure the feature to be accessed when the  $\therefore$  key is pressed.

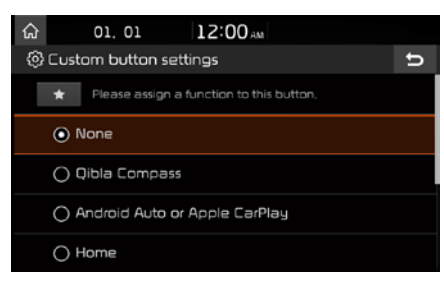

Setting it to a feature that you frequently use will allow you to access the feature quickly and conveniently anytime.

For example, setting it to My Menu will enable you to access the My Menu screen by pressing the

# Date/Time Settings

Configure the settings for time and date. Using the arrow buttons, you can change the values. Date/Time settings do not automatically change when crossing into different time zones. The time must be changed manually on this screen.

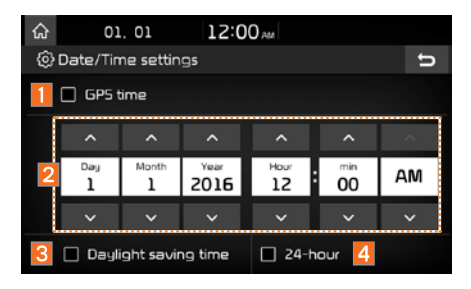

| Features                   | Description                                                                               |
|----------------------------|-------------------------------------------------------------------------------------------|
| 1 GPS                      | The time display is set in GPS Time.                                                      |
| 2 Direct entry             | If you tap any value, you<br>can directly enter the<br>number in the following<br>screen. |
| Daylight<br>Saving<br>Time | The daylight saving time (DST) is applied.                                                |
| 4 24 Hours                 | The time display is set in 24-hour format.                                                |

# Language Settings

You can configure the displayed system language.

| 습 | 01      | . 01        | 12:00 AM |   |
|---|---------|-------------|----------|---|
| ٢ | Languag | ge settings |          | U |
|   | 0       | العربية     |          |   |
|   | • 💥     | English     |          |   |
|   | 0       | Français    |          |   |
|   | 0 💌     | 한국어         |          |   |
|   |         |             |          |   |

When the language is changed, the system language is automatically changed. Unique data including MP3 file name is not changed and some languages don't support voice recognition.

# **Keyboard Settings**

You can configure the keyboard layout for each language.

| ណ | 01. 01 12:00 AM                              |   |
|---|----------------------------------------------|---|
| ٨ | Keyboard settings                            | U |
| 1 | Keyboard type - Arabic<br><sub>Type 1</sub>  | > |
| 2 | Keyboard type - English<br>QWERTY            | > |
| 3 | Default keyboard<br>Arabic and English-Latin | > |
|   |                                              |   |

| Features                     | Description                                                   |
|------------------------------|---------------------------------------------------------------|
| Keyboard<br>type - Arabic    | You can configure Arabic keyboard layout type for the system. |
| 2 Keyboard<br>type - English | You can configure ABCD or QWERTY keyboards for the system.    |
| 3 Default<br>keyboard        | You can select the sys-<br>tem default keyboard.              |

#### **1** Information

Configured keyboard layouts are applied to all input modes.

# Screensaver Settings

You can select any of the following screen formats to be displayed when the screen or power is turned off.

- · Digital clock and date
- · Analogue clock and date
- None

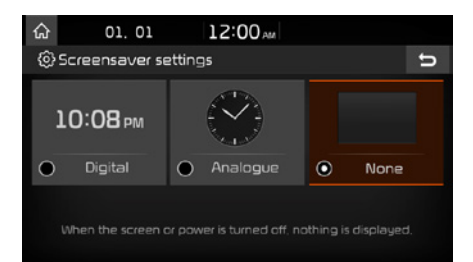

# Advance Settings

You can configure notifications per feature, etc.

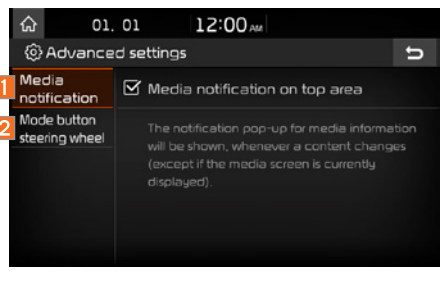

| Features                              | Description                                                                                                    |
|---------------------------------------|----------------------------------------------------------------------------------------------------|
| 1 Media<br>notification               | Sets whether to display<br>media information at the<br>top of the screen as the<br>next item is played when<br>not on the media screen. |
| 2 Mode<br>button<br>steering<br>wheel | You can configure the<br>media to be accessed<br>when the steering<br>wheel's MODE button<br>is pressed.                                |

# System Info

System version information and update details are available.

| ណ       | 01.      | 01        | 12:00 AM |   |  |  |
|---------|----------|-----------|----------|---|--|--|
| (¢) 5   | ystem in | fo        | 2        | Ь |  |  |
| Versio  | n info   | Software  |          |   |  |  |
| Default |          | Firmware  |          |   |  |  |
|         |          | Мар       |          |   |  |  |
|         |          | Device ID |          |   |  |  |
|         |          |           |          |   |  |  |
|         |          |           | Update   |   |  |  |

Select the Update button to update the system. After an update is complete, the system will reboot automatically.

## System Update

On the System Info screen, insert the updated memory (USB or SD card) with the latest file downloaded, then select the Update button to begin updating. The system will then reboot automatically.

## **1** Information

 This product needs supplementary software updates, additional new functions and updated maps, which collectively may take some time to complete, depending on the amount of data.

## A CAUTION

 If the power is disconnected or the USB device or SD card is removed during an update, data might be damaged. Please wait until the update is complete with the engine on. Memo

# part.7 Appendix

Product Specifications Common Issues Troubleshooting FAQ

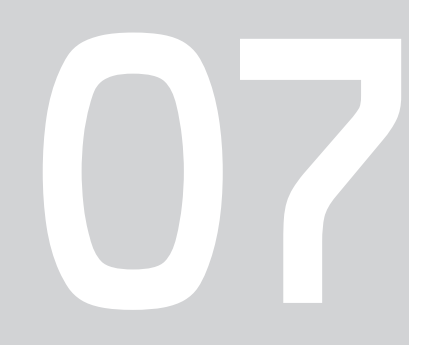

# Appendix

# **Product Specifications**

## TFT-LCD

| Screen Size         | 7 inch(152.4 × 91.44 mm)                 |  |
|---------------------|------------------------------------------|--|
| Resolution          | 384000 pixels (Resolution: 800 x 480)    |  |
| Operating<br>Method | TFT (Thin Film Transistor) Active Matrix |  |
| Viewing<br>Angle    | Left/Right, Top/Bottom: ALL 89°          |  |
| Internal Lighting   | LED                                      |  |

| Name                                      | Car TFT LCD Display Navigation Unit |                        |                               |  |  |  |
|-------------------------------------------|-------------------------------------|------------------------|-------------------------------|--|--|--|
| Power<br>Supply                           | DC 14.4 V                           | Operating<br>Power     | DC 9 V ~ DC 16 V              |  |  |  |
| Current<br>Consumption                    | 2.5 A                               | Sleep Current          | 1 mA<br>(Head Unit only)      |  |  |  |
| Operating<br>Temperature                  | -20 ~ +70 ℃<br>(-4 ~ +158 ℉)        | Storage<br>Temperature | -30 ~ +80 ℃<br>(-22 ~ +176 ℉) |  |  |  |
| Dimensions 178 × 140.2 × 60 mm (MAIN BOX) |                                     |                        |                               |  |  |  |
| Weight                                    | /eight 1.8 kg                       |                        |                               |  |  |  |

Common

## Radio

| Channels          | FM: 87.5 MHz ~ 108.0 MHz (Step : 100 kHz) |  |  |  |
|-------------------|-------------------------------------------|--|--|--|
| Charmers          | AM: 531 kHz ~ 1602 kHz (Step : 9 kHz)     |  |  |  |
| Sensitivity       | FM : Under 10 dBu/AM : Under 35 dBu       |  |  |  |
| Distortion Factor | Within 2 %                                |  |  |  |

## Bluetooth® Wireless Technology

| Frequency<br>Range    | 2402 ~ 2480 MHz                                   | Supported<br>Bluetooth®<br>Specifications | 3.0 |
|-----------------------|---------------------------------------------------|-------------------------------------------|-----|
| Supported<br>Profile  | Hands-free(1.6), A2DP(1.2), AVRCP(1.4), PBAP(1.0) |                                           |     |
| Output                | -6 ~ 4dBm(Power Class2, Conducted)                |                                           |     |
| Number of<br>Channels | 79 channels                                       |                                           |     |

## **1** Information

• Further information including the manufacturer's declaration of conformity is available on Kia web site as follows; http://www.kia-hotline.com

## A CAUTION

• The manufacturer and installer cannot provide services relating to life safety as the radio equipment is liable to radio interference.

# **Common Issues**

- 1. Errors which occur during the operation or installation of the device may be mistaken as a device malfunction.
- 2. If you are having problems with the device, try the suggestions listed below.
- 3. If the problems persist, contact your Kia dealer.

| Problem                                                                                                    | Possible Cause                                                                                                    |  | Problem                           | Possible Cause                                                                                                    |  |
|----------------------------------------------------------------------------------------------------|----------------------------------------------------------------------------------------------------|--|-----------------------------------|----------------------------------------------------------------------------------------------------|--|
| There are small red, blue or green dots on the                                                                                | <ul> <li>Because the LCD is manufactured with<br/>technology requiring high point density,<br/>a pixel or lighting deficiency may occur<br/>within 0.01 % of total pixels</li> </ul>                                                             |  | Sound does not work in AUX mode   | Are the audio connector jacks fully inserted into the AUX terminal?                                                                                                    |  |
| screen                                                                                                    |                                                                                                    |  | The external device is            | <ul> <li>Is the external device connected with a standard connector cable?</li> </ul>                                                                                                    |  |
| The sound or image is not working                                                                                             | <ul> <li>Has the Switch been turned to [ACC] or<br/>[ON]?</li> <li>Has the SYSTEM been turned OFF?</li> </ul>                                                                                                    |  |                                   | Within modes that play files by reading external sources, such as USB, iPod or                                                                                                    |  |
| The screen is being dis-<br>played but sound is not<br>working                                                                | <ul><li> Has the volume been set to a low level?</li><li> Has the volume been muted?</li></ul>                                                                                                    |  | When turning the power            | Bluetooth <sup>®</sup> streaming mode, the most<br>recently played mode screen prior to turn-<br>ing off power may not properly load                                                                                                    |  |
| When the power is<br>turned on, the corners of<br>the screen are dark                                                         | <ul> <li>It is normal with LCD panels for the display<br/>to appear somewhat dark after prolonged<br/>periods of use. It is not a malfunction</li> <li>If the screen is very dark, contact your<br/>nearest Kia dealer for assistance</li> </ul> |  | mode screen is not dis-<br>played | <ul> <li>If there is no disc of the corresponding device is not connected, the mode operated prior to the most recent mode will operate</li> <li>If the previous mode still cannot be properly played, the mode operated prior to</li> </ul> |  |
| Sound is only coming<br>from one speaker • Are the positions of Fader or Balance<br>sound controls adjusted to only one side? |                                                                                                    |  |                                   | that will operate                                                                                                    |  |

# Troubleshooting

| Problem                     | Possible Cause                   | Solution                                                                                                    |  | Problem                                                                                                    | Possible Cause                                                                                                    | Solution                                                                                                    |
|-----------------------------|----------------------------------|----------------------------------------------------------------------------------------------------|--|----------------------------------------------------------------------------------------------------|----------------------------------------------------------------------------------------------------|----------------------------------------------------------------------------------------------------|
| The power does not turn     | The fuse is discon-<br>nected    | <ul> <li>Replace with a suitable fuse</li> <li>If the fuse disconnects<br/>again, please contact your<br/>point of purchase or service</li> </ul> |  | The image<br>colour/tone<br>quality is low                                                                                                    | The brightness, satura-<br>tion, hue and contrast<br>levels are not set prop-<br>erly                                                                                                    | <ul> <li>Adjust the brightness, satu-<br/>ration, hue and contrast lev-<br/>els in Display Setup</li> </ul>                                                                       |
| on                          | Device is not properly connected | Check that the device has<br>been properly connected                                                                                              |  |                                                                                                    | <ul> <li>The volume level<br/>is set to the lowest<br/>level</li> </ul>                                                                                                    | Adjust the volume level                                                                                                    |
| The system<br>does not play | The vehicle battery is low       | <ul> <li>Charge the battery. If the problem persists, contact your point of purchase or service centre</li> </ul>                                 |  | <ul> <li>The connection is<br/>not correct</li> <li>The device is cur-<br/>rently fast-forward-<br/>ing, rewinding, scan-<br/>ning or playing in<br/>slow motion</li> </ul> | <ul> <li>Check that the device has<br/>been properly connected</li> <li>The sound will not work<br/>when the device is fast-<br/>forwarding, rewinding,<br/>scanning or playing in slow<br/>motion</li> </ul> |                                                                                                    |
|                             |                                  |                                                                                                    |  | The sound or image quality is low                                                                                                    | <ul> <li>Vibration is coming<br/>from where the con-<br/>version switch has<br/>been installed</li> <li>Image colour/tone<br/>quality is low</li> </ul>                                                       | <ul> <li>The sound may be short-<br/>circuited and the image dis-<br/>torted if the device vibrates</li> <li>The device will return to<br/>normal once vibration stops</li> </ul> |

| Problem              | Possible Cause                                                                                 | Solution                                                                                                    |
|----------------------|------------------------------------------------------------------------------------------------|----------------------------------------------------------------------------------------------------|
|                      | <ul> <li>USB memory is<br/>damaged</li> </ul>                                                  | Please use the USB after<br>formatting it.                                                                                         |
|                      | USB memory has<br>been contaminated                                                            | <ul> <li>Remove any foreign sub-<br/>stances on the contact surface<br/>of the USB memory and multi-<br/>media terminal</li> </ul> |
|                      | A separately pur-<br>chased USB HUB is                                                         | Directly connect the USB mem-<br>ory with the multimedia terminal                                                                  |
|                      | being used                                                                                     | on the vehicle                                                                                                    |
| USB does<br>not work | <ul> <li>A USB extension<br/>cable is being used</li> </ul>                                    | Directly connect the USB<br>memory with the multimedia<br>terminal on the vehicle                                                  |
|                      | <ul> <li>A USB which is not<br/>a Metal Cover Type<br/>USB Memory is<br/>being used</li> </ul> | Use standard USB memory                                                                                                    |
|                      | HDD type, CF, SD<br>Memory is being<br>used                                                    | Use standard USB memory                                                                                                    |
|                      | There are no music<br>files which can be<br>played                                             | <ul> <li>Only MP3, WMA file formats<br/>are supported. Please use<br/>only the supported music file<br/>formats</li> </ul>         |

| Problem                                                                         | Possible Cause                                                                                                    | Solution                                                                                                    |
|---------------------------------------------------------------------------------|----------------------------------------------------------------------------------------------------|----------------------------------------------------------------------------------------------------|
| The iPod is<br>not recog-<br>nised even<br>though it has<br>been con-<br>nected | <ul> <li>There are no titles<br/>that can be played</li> <li>The iPod firmware<br/>version has not<br/>been properly<br/>updated</li> <li>The iPod device<br/>does not recognise<br/>downloads</li> </ul> | <ul> <li>Use iTunes to download and save MP3 files onto the iPod</li> <li>Use iTunes to update the firmware version and reconnect the iPod to the device</li> <li>Reset the iPod and reconnect to the device</li> </ul> |

## *i* Information

- While operating the device, if an abnormality occurs that cannot be corrected using the above described measures, press the RESET key to reset the system.
- Press and hold the RESET key (for more than 1 second). The device power will turn off and the system will reset.

# FAQ

## **Pairing Mobile Phones**

- Q I cannot pair my mobile phone. What is the cause?
- A Check that the mobile phone supports Bluetooth<sup>®</sup> function. Check whether Bluetooth on the mobile phone is set to OFF. If so, set it to ON. If the mobile phone still can't be paired, try again after turning Bluetooth off and on, or delete the device registration on the Multimedia System and mobile phone and then register the mobile phone again.
- Q What is the difference between pairing a mobile phone and connecting a mobile phone?
- A Pairing takes place after authentication of the head unit and mobile phone. Mobile phones paired to the head unit can be connected and disconnected until the paired mobile phone is deleted from the system. Bluetooth<sup>®</sup> Hands-free features, such as making/answering calls or managing contacts, are supported only on mobile phones connected to the head unit.

- Q What is a passkey?
- A A passkey is the password used to authenticate the connection between the head unit and mobile phone. The passkey only needs to be entered once when pairing the mobile phone for the first time.

The initial passkey is 0000. You can change it in

SETUP 
Bluetooth
System Bluetooth info
Passkey
USing the
menu options.

## Making/Answering Phone Calls

#### Q How can I answer a call?

A When there is an incoming call, a notification pop-up will be displayed. To answer the incoming call, press the Accept button on the screen or the **C** key on the steering remote controller.

To reject the call, press the Reject button on the screen or press the key on the steering remote controller.

- **Q** What should I do if I am talking on the Hands-free but want to switch the call to my mobile phone?
- A While on a call, press and hold (more than 0.8 seconds) the c key on the steering remote controller or press the La Use private button at the bottom of the Phone screen to switch the call to your mobile phone.

## Bluetooth® Wireless Technology/Head Unit Use

- Q What is the range of my wireless connection?
- A The wireless connection can be used within 10m.
- Q How many mobile phones can be paired?
- A It is possible to pair up to five mobile phones.
- Q Why is call quality sometimes poor?
- A Check the reception sensitivity of the mobile phone when call quality deteriorates. Call quality may deteriorate when the signal strength is low. Call quality may also deteriorate if metal objects such as drink cans are placed near the mobile phone. Check if there are any metal objects in the vicinity of the mobile phone. The call sound and quality may differ depending on the type of mobile phone.

# Important Safety Information

Before using your Multimedia System, read and follow all instructions and safety information provided in this end user manual ("User Guide"). Not following precautions found in this User Guide can lead to an accident or other serious consequences.

#### Keep User Guide in Vehicle

When kept in the vehicle, the User Guide will be a handy reference for you and other users unfamiliar with the Multimedia System. Please ensure that, before using the system for the first time, all users have access to the User Guide and read the instructions and safety information carefully.

#### Warning:

Operating certain parts of this system while driving can distract your attention away from the road and potentially cause an accident or other serious consequences. Do not change system settings or enter data non-verbally (using your hands) while driving. Stop the vehicle in a safe and legal manner before attempting these operations. This is important since, when setting up or changing some functions, you might be required to distract your attention away from the road and remove your hands from the wheel.

## **General Operation**

### **Prolonged Viewing of Screen**

Do not access any functions requiring a prolonged view of the screen while you are driving. Pull over in a safe and legal manner before attempting to access a function of the system that requires prolonged attention. Even occasional short scans to the screen may be hazardous if your attention has been diverted away from your driving task at a critical time.

#### **Volume Settings**

Do not raise the volume excessively. Keep the volume at a level where you can still hear outside traffic and emergency signals while driving. Driving while unable to hear these sounds could cause an accident.

#### **Navigation Features**

Any navigation features included in the system are intended to provide turn-by-turn instructions to get you to a desired destination. Please make certain all system users carefully read and follow instructions and safety information fully.

#### **Distraction Hazards**

Some navigation features may require manual (non-verbal) setup. Attempting to perform such setup or insert data while driving can seriously distract your attention and could cause an accident or other serious consequences. Stop the vehicle in a safe and legal manner before attempting these operations.

#### Let Your Judgement Prevail

Any navigation features are provided only as an aid. Make your own driving decisions based on your observation of local conditions and existing traffic regulations. Any such feature is not a substitute for your personal judgement. Any route suggestions made by this system should never replace any local traffic regulations or your personal judgement or knowledge of safe driving practices.

#### **Route Safety**

Do not follow the route suggestions if doing so would result in an unsafe or illegal manoeuvre, if you would be placed in an unsafe situation or if you would be directed into an area that you consider unsafe. The driver is ultimately responsible for the safe operation of the vehicle and must therefore evaluate whether it is safe to follow the suggested directions.

#### **Potential Map Inaccuracy**

Maps used by this system may be inaccurate because of changes in roads, traffic controls or driving conditions. Always use good judgement and common sense when following the suggested routes.

### **Emergency Services**

Do not rely on any navigation features included in the system to route you to emergency services. Ask local authorities or an emergency services operator for these locations. Not all emergency services such as police stations, fire stations, hospitals and clinics are contained in the map database.

# FCC

## FCC Part 15.19 Statements

This device complies with Part 15 of the FCC Rules. Operation is subject to the following two conditions:(1) this device may not cause harmful interference, and (2) this device must accept any interference received, including interference that may cause undesired operation.

## FCC Part 15.21 statement

Any changes or modifications not expressly approved by the party responsible for compliance could void the user's authority to operate this equipment.

## RF Exposure Statement (MPE)

The antenna(s) must be installed such that a minimum separation distance of at least 20 cm is maintained between the radiator (antenna) and all persons at all times.

This device must not be co-located or operating in conjunction with any other antenna or transm

## FCC Part 15.105 statement

This equipment has been tested and found to comply with the limits for a Class B digital device, pursuant to part 15 of the FCC Rules.

These limits are designed to provide reasonable protection against harmful interference in a residential installation. This equipment generates, uses and can radiate radio frequency energy and, if not installed and used in accordance with the instructions, may cause harmful interference to radio communications. However, there is no guarantee that interference will not occur in a particular installation. If this equipment does cause harmful interference to radio or television reception, which can be determined by turning the equipment off and on, the user is encouraged to try to correct the interference by one or more of the following measures:

- Reorient or relocate the receiving antenna.
- Increase the separation between the equipment and receiver.
- Connect the equipment into an outlet on a circuit different from that to which the receiver is connected.
- Consult the dealer or an experienced radio/TV technician for help.